## 在更換手機前,可自行設定新手機的啟用碼,就不用因更換手機而需至分行重新申請密碼了。

## 情境二:原手機安裝 Global MyB2B APP · 欲移轉至新手機的 Global MyB2B APP

| 1.在原手機開啟 Global                  | 2.輸入 <b>手勢圖形</b>                                                                                                   | 3.點選右上角「 <b>設定</b> 」                                                                                                    | 4.點選「 <b>更換手機</b> 」                                                 |  |  |
|----------------------------------|----------------------------------------------------------------------------------------------------|----------------------------------------------------------------------------------------------------|---------------------------------------------------------------------|--|--|
| MyB2B APP 點選「 <b>企業</b><br>行動密碼」 |                                                                                                    |                                                                                                    |                                                                     |  |  |
|                                  | (日本部年後 40     Y 午 201     (0) 101%(***)       企業行動的時時12日     (回用形 登入 驗證)       副形 登入 驗證     (回用: 0.4-44)(可用: 100%) | (日中華電信 40 千年2:01 (1)   金属行動原碼 (1)   取如使用企業行動密碼   (1)   (1)   (1)   (1)   (1)   (1)   (1)   (1)   (1)   (1)   (1)   (1)   (1)   (1)   (1)   (1)   (1)   (1)   (1)   (1)   (1)   (1)   (1)   (1)   (1)   (1)   (1)   (2)   (2)   (2)   (2)   (2)   (2)   (3)   (3)   (3)   (3)   (3)   (3)   (3)   (3)   (3)   (3)   (3)   (4)   (4)   (5)   (5)   (5)   (5)   (5)   (5)   (5)   (5)   (5)   (5)   (5)   (5)   (5) </td <td>·1中華電信 40     TF2:02     @ 1995(***********************************</td> | ·1中華電信 40     TF2:02     @ 1995(*********************************** |  |  |
|                                  |                                                                                                    |                                                                                                    |                                                                     |  |  |

| 5.點選「 <b>開始設定</b> 」     | 6.輸入「 <b>企業行動密碼</b> 」                                                                             | 7. 自行 <b>設定啟用碼</b>                                                                                                    | 8.設定完成後請於 24 小時                                                          |  |  |
|-------------------------|---------------------------------------------------------------------------------------------------|----------------------------------------------------------------------------------------------------|--------------------------------------------------------------------------|--|--|
|                         |                                                                                                   |                                                                                                    | 內操作下一步驟                                                                  |  |  |
|                         | ●目中華電信 40     P # 2:03     @ 10%(.T.)       更加更確     更加更確     通信人店位設置場       請輸入店位設置場     ●     ● | 11日時間信 40     7年2:03     00:90%L3:       更加更加     更加更加     更加更加       B202600057:00-000054000000000000000000000000000000 | (1997年114 40                                                             |  |  |
| 未於24小時內內成,前面至分寸重新開催本服務。 | 1     2     3       4     5     6       7     8     9       7     8     9       0     3           | 1     2     3       4     5     6       они     3     6       7     8     9       70000     0     3                      | ●Fi使品放出<br>■<br>■<br>■<br>■<br>■<br>■<br>■<br>■<br>■<br>■<br>■<br>■<br>■ |  |  |

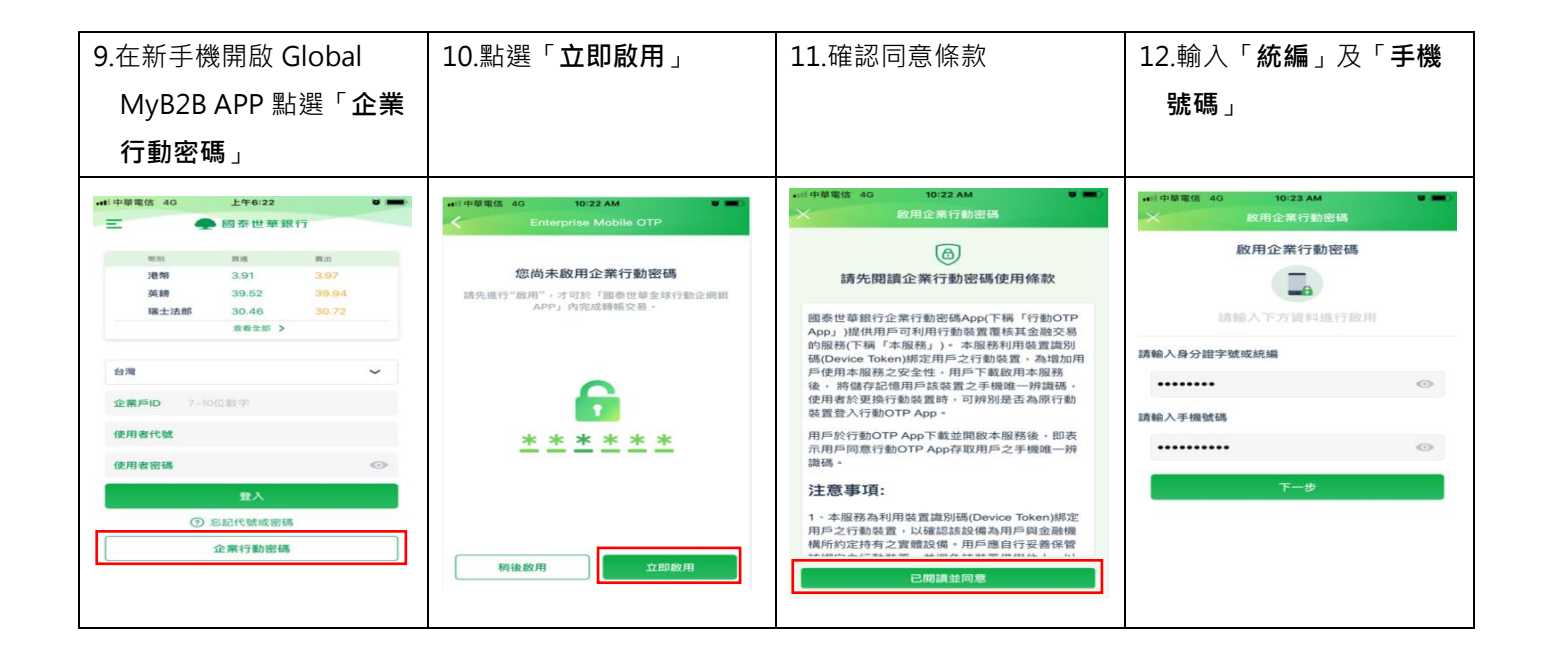

| 13.輸入剛岡                    | 副設定的6位數                                                    | 14.設定                                    | 新密碼,並                                    | 並再次確                               | 15.開通完成                           | 16.設定 <b>手勢圖形</b> 並再次確 |                                          |   |  |  |
|----------------------------|------------------------------------------------------------|------------------------------------------|------------------------------------------|------------------------------------|-----------------------------------|------------------------|------------------------------------------|---|--|--|
| 啟用碼                        |                                                            | 認                                        |                                          |                                    |                                   | 訒                      | 言刃<br>p心                                 |   |  |  |
| 推 SIM 卞 ♥<br>→ 税           | 14:15 @ 62%<br>(用企案行動密碼                                    |                                          | 上午6:24<br>政用企業行動密码                       |                                    | ■11 中華電信 4G 上年6:24 ♥<br>酸用企業行動器構  | •川中華電信 4G              | 10:24 AM<br>啟用企業行動密碼                     | • |  |  |
| 請輸入6<br>⊒<br>1 2           | 666数字「啟用碼」<br><sup>清除人の位数世編</sup><br>3 4 5 6               | <b>設定6碼數字</b><br>未來時透過此6位數<br><b>* *</b> | * *                                      | * *                                | 企業行動密碼啟用完成!<br>講記住此6位數密碼,以輸還您的交易。 |                        | 圖形登入設定<br>請輸入您的手勢圖形<br>(請書出0-14點可重傳達總圖形) |   |  |  |
|                            | ▼ ====================================                     | 再次輸入6碼數<br>* *                           | * *                                      |                                    | e                                 | -                      | •                                        | • |  |  |
|                            |                                                            |                                          | 啟用                                       |                                    | <b>-</b>                          |                        | •                                        |   |  |  |
| 1<br>4<br>оні<br>7<br>раяз | 2<br>3<br>5<br>5<br>6<br>MNO<br>8<br>9<br>WXYZ<br>0<br>XXX | 1<br>4<br>0MI<br>7<br>Pors               | 2<br>,850<br>5<br>,361<br>8<br>,707<br>0 | З<br>рег<br>6<br>мно<br>9<br>wx yz | 完成                                |                        | 0.                                       | ۲ |  |  |
|                            |                                                            |                                          |                                          |                                    |                                   |                        |                                          |   |  |  |